1

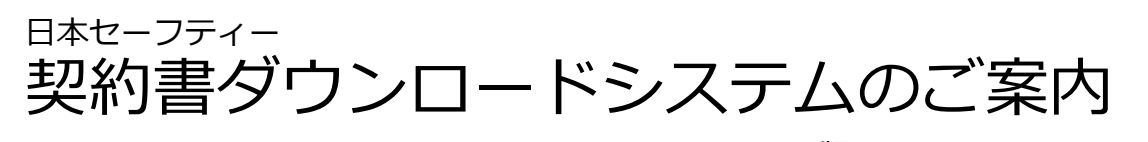

201605版

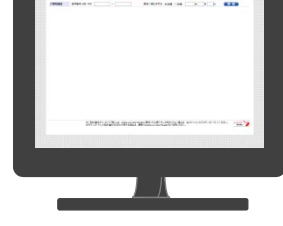

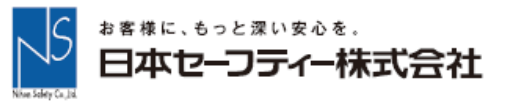

2

# Co., Ltd. All Rights Reserved Safety Nihon Copyright (C)

#### 契約書ダウンロードシステム: 全体の流れ

簡単な入力で契約書をすぐに作成できます。

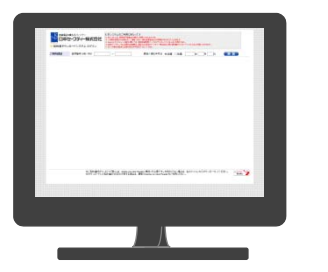

Step 1 証明番号 生年月日 を入れてログイン

|                                                                                                    |        | States - Constant - States - | ADDING OF COMPANY OF ADDI                                                                                                    |
|----------------------------------------------------------------------------------------------------|--------|------------------------------|----------------------------------------------------------------------------------------------------|
|                                                                                                    | ***    |                              |                                                                                                    |
|                                                                                                    | **     |                              |                                                                                                    |
|                                                                                                    | ***    |                              | same interest and a second second                                                                                                    |
| 11         No         50         50         50         50         50         50         50         50         50         50         50         50         50         50         50         50         50         50         50         50         50         50         50         50         50         50         50         50         50         50         50         50         50         50         50         50         50         50         50         50         50         50         50         50         50         50         50         50         50         50         50         50         50         50         50         50         50         50         50         50         50         50         50         50         50         50         50         50         50         50         50         50         50         50         50         50         50         50         50         50         50         50         50         50         50         50         50         50         50         50         50         50         50         50         50         50         50         50         50         50<                                                                                                    |        |                              | NAME OF TAXABLE PARTY.                                                                                                    |
|                                                                                                    |        | 100 m                        | THE REAL PROPERTY AND ADDRESS OF THE PARTY OF                                                                                                    |
|                                                                                                    |        |                              | 874 EX 8111                                                                                                    |
|                                                                                                    | ****   |                              | ABBA PROVIDE                                                                                                    |
|                                                                                                    |        | 1000                         | an har man has been a                                                                                                    |
|                                                                                                    |        | 10.448 Louis                 | TREES CREATER CREATER CAL CLASSERS                                                                                                    |
|                                                                                                    | 1.0004 |                              | LINES LINES LINES                                                                                                    |
| Norme Norme Construction of the Construction of the Construction o |        | (contract contract)          | AND DESCRIPTION OF ADDRESS                                                                                                    |
|                                                                                                    | 8271-  | B(0. 0. B(100 -0             | FEEL DESCRIPTION OF THE CO. CO.                                                                                                    |
|                                                                                                    |        | NUMILARIA                    |                                                                                                    |
|                                                                                                    |        | And second and               | on Designation on Designation                                                                                                    |
|                                                                                                    |        | and a second                 |                                                                                                    |
|                                                                                                    |        |                              | Prior a base a base of taxates                                                                                                    |
| Automatic State State St |        |                              | 1000 C                                                                                                    |
|                                                                                                    |        |                              | Autor .                                                                                                    |
| SALATER CONTRACTOR STORE AND AND AND AND AND AND AND AND AND AND                                                                                                    |        | 197912429,000                | THE DESIGNATION OF THE PARTY OF THE PARTY OF |

Step 2 画面が切り替わります。 左:申込内容 右:入力欄

Step 3 必要事項を入力して、 契約書類をダウンロード。 印刷してご利用ください。

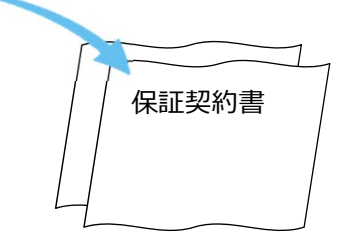

## Step 1 証明番号、生年月日を入れてログイン。

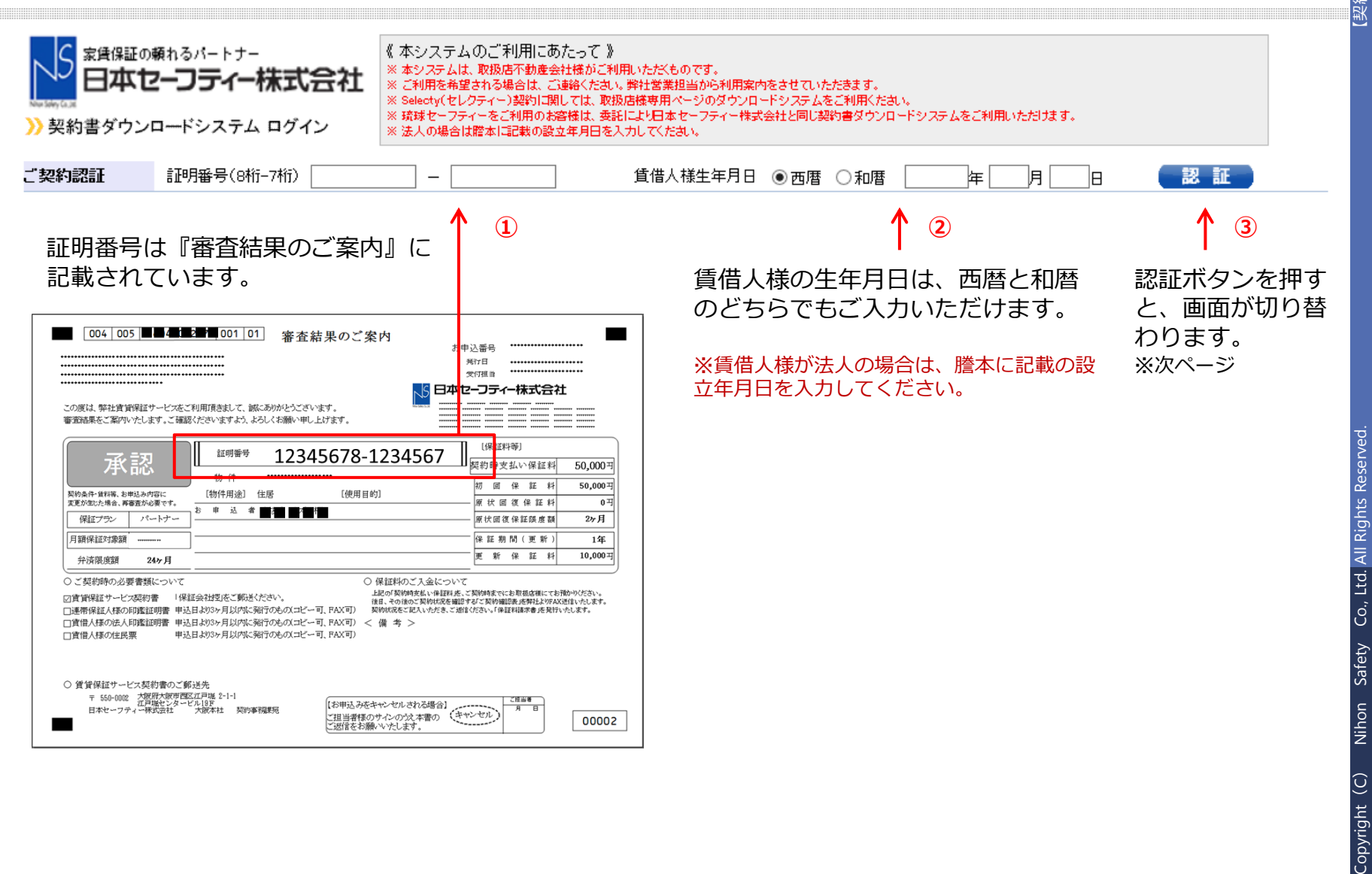

**约書ダウンロード1<u>605版</u>】** 

3

# Step 2 画面が切り替わります。(左:申込内容 右:入力欄)

| >> 契約書タワ.              | ンロードシステム ログイン                         | ※ 法人の場合は謄本に記載の設立年   | 用名人力してたれ、                                                                                                    |  |
|------------------------|---------------------------------------|---------------------|----------------------------------------------------------------------------------------------------|--|
| 契約認証                   | 証明番号(8桁-7桁) ******                    | *** - ******        | 賃借人様生年月日 ◉西暦 ○和暦 ***** 年 ** 月 **1 日 認証                                                                                  |  |
| 申込日<br>二契約状況           | * * * * * * *<br>契約完了 × 入金確認 × 書類確認 × |                     | <b>賃貸借契約期間</b> 2年 ▼                                                                                                    |  |
| 仅扱店                    | * * * * * *                           | *                   | <b>賃借人</b><br>* * * * * * *                                                                                             |  |
| 物件                     | * * * * * *                           | *                   | <b>賃貸人(□取扱店と同一□入力を省略する)</b> ○法人○個人<br>郵便番号                                                                              |  |
| 契約金                    | 礼金<br>數金<br>保証金<br>留約金/(帶却            | 0円<br>0円<br>0円      | <ul> <li>都道府県</li> <li>市区町村</li> <li>賃貸人様の住所(市区町村)</li> <li>丁目番地</li> <li>賃貸人様の住所(丁目番地)※例:1-1-1</li> <li>(注)</li> </ul> |  |
| その他<br>その他<br>家賃等(月額固) | 唐 初 二 月 40<br>月 額 賃 料                 | 0円<br>0円<br>36,000円 | 建物・亏至等 国直へ禄の任所(建物・亏至等)※例・○○マクション101亏至   商号名 賃貸人禄の会社名   代表者名 代表者様のお名前   TEL 賃貸人禄のTEL 賃貸人禄のTEL 賃貸人禄のFAX                   |  |
| その他詳細                  | 駐車場代<br>管理/共益費<br>その他月額固定費計           | 0円<br>5,000円<br>0円  | 管理会社( 算貨人と同一 取扱店と同一 なし 入力を省略する)<br>郵便番号 〒 住所検索 ※日本郵便で郵便番号を検索<br>都道府県                                                    |  |
| D=T_1->                | 月額保証対家額                               | 43,800H             | 市区町村管理会社様の住所(市区町村)                                                                                                    |  |
| 木証ノフノ                  |                                       |                     | 日番吧   電理会社様の注所() 日番吧/※例:  )<br>建物・号空等   管理会社様の住所(建物・号字等)※例:○○フンド/=>/101号字                                               |  |
| 木司工作イ                  | (内部) 如同保証料                            | 20,000円             | 商号名 管理会社様名                                                                                                    |  |
|                        |                                       | 10,000円             | TEL 管理会社基本TFI FAX 管理会社様のFAX                                                                                             |  |

物件、契約金、家賃等、保証プラン、保証料等、 お申込いただいた内容をご確認いただけます。 受領済賃料、賃貸人、管理会社といった契約情報を入力し、契約書 (PDF)を出します。

※ご入力方法は次ページをご覧ください。 ※集金代行をご利用の場合等、ご契約内容によって異なります。 4

5

### Step 3 必要事項を入力して契約書(PDF)をダウンロード。 印刷してご利用ください。

| って 》<br>あご利用いただものです。<br>ください、弊社営業担当から利用案内をさせていたたまます。<br>は、教授品様毎月 へつりのダウンロードシステムをご利用いただします。<br>月日を入力してください、<br>賃借人様生年月日 ④ 西暦 〇 和暦 ***** 年 ** 月 **1 日 認証                                                                                                    | <ol> <li>①受領済賃料の入力</li> <li>ご契約時にお預かりになる家賃が何月分までかをご入力ください。<br/>フリーレント期間がある場合は、「□フリーレント」にチェック<br/>図をいれ、何月分までフリーレントかをご入力ください。</li> </ol> |  |
|----------------------------------------------------------------------------------------------------|----------------------------------------------------------------------------------------------------|--|
| <b>賃賃借契約期間</b> 2年 ▼                                                                                                    | ②賃貸人の入力                                                                                                    |  |
|                                                                                                    | <br>賃貸様の住所やお名前をご入力ください。                                                                                                    |  |
| 賃貸人(□ 取扱店と同一□ 入力を省略する)       ○法人○個人         郵便番号       〒       住所検索       ※日本郵便で郵便番号を検索         都道府県       ✓         市区町村       賃貸人様の住所(市区町村)                                                                                                    | > 賃貸人様が取扱店と同じ場合<br>「□取扱店と同一」にチェック☑をいれると入力を省略できます。                                                                                      |  |
| 丁目番地       賃貸人様の住所(丁目番地)※例:1-1-1         建物・号室等       賃貸人様の住所(建物・号室等)※例:○○マンション101号室         商号名       賃貸人様の会社名         代表者名       代表者様のお名前         TEL       賃貸人様のTEL         FAX       賃貸人様のFAX                                                                                                    | > 契約書に直接記入される場合<br>「□入力を省略する」にチェック☑をいれると入力を省略できます。<br>※保証証明書を出力する場合は、省略できません。                                                          |  |
| 管理会社( ) 賃貸人と同一 □ 取扱店と同一 □ なし □ 入力を省略する) 郵便番号 〒 住所検索 ※日本郵便で郵便番号を検索 都道府県 ▼ 市区町村 管理会社様の住所(市区町村)                                                                                                    | ③管理会社の入力<br>管理会社様の住所やお名前をご入力ください。                                                                                                    |  |
| 丁目番地       管理会社様の住所(丁目番地)※例:1-1-1         建物・号室等       管理会社様の住所(連物・号室等)※例:○○マンション101号室         商号名       管理会社様名         TEL       管理会社様のTEL         FAX       管理会社様のFAX                                                                                                    | > 管理会社様が賃貸人様や取扱店と同じ場合<br>「□賃貸人と同一」または「□取扱店と同一」にチェック☑をいれる<br>と入力を省略できます。                                                                |  |
| ダウンロード     ⑦ 保証契約書     □ 保証評明書       契約締結日     □     □       保証開始日     □     □                                                                                                    | >契約書に直接記入される場合<br>「□入力を省略する」にチェック☑をいれると入力を省略できます。                                                                                      |  |
| ıt Reader(無料)が必要です。お持ちでない場合は、右のアイコンからダウンロードしてください。 GerAdobe Meader Market State Reader Reader とご利用ください。 Reader Market Reader Market Reader Reader R | ④契約書類のダウロード                                                                                                    |  |
|                                                                                                    | 「□保証契約書」「□保証証明書」のうち、出力する書類にチェック<br>☑をいれ、契約締結日、保証開始日をご入力の上、「出力」ボタンを<br>押すと、契約書類のPDFが出力されます。印刷してご利用ください。                                 |  |

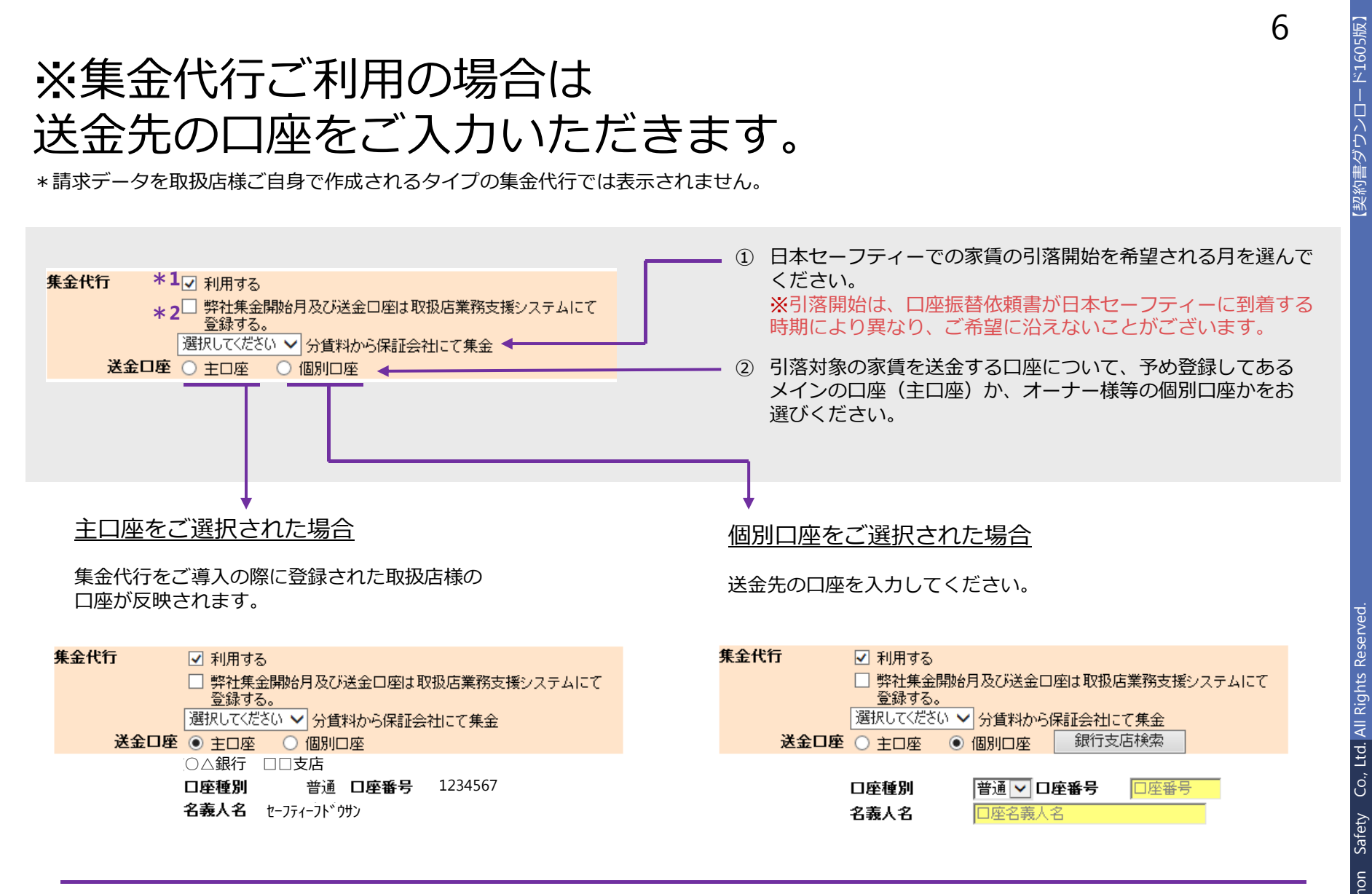

- \*1 集金代行を利用しない場合は、図をはずしてください。
- \*2 契約書を出力される時点で送金先口座は不明な場合は、図をいれてください。 後で、取扱店業務支援システムにて登録できます。請求金額確定日までに入力がない場合、家賃が送金されませんのでご注意ください。

Copyright